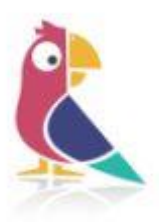

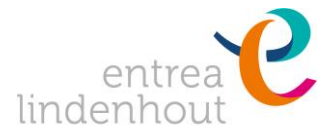

### **Informatie over Parro**

In de communicatie met ouders maken de scholen van entrea lindenhout gebruik van Parro, een beveiligde Whatsapp (van Parnassys). Parro is bedoeld voor korte berichten en gespreksaanvragen in de communicatie tussen de leerkracht en de ouder(s) van die betreffende groep.

#### **Privacy-afspraken**

Vanwege de Privacywet (Algemene Verordening Gegevens) moet u er expliciet toestemming voor geven dat wij foto's waar uw kind(eren) op staan, mogen gebruiken op bijvoorbeeld Parro. Wij vragen hiervoor aan het begin van elk schooljaar uw toestemming. U kunt een wijziging van een eerdere toestemming of niet-verleende toestemming ook via de Parro app vastleggen. Wanneer de leerkracht foto's deelt met (uitsluitend) de groep in Parro, is de afspraak dat er alleen een foto gedeeld wordt als er toestemming is van de ouders van de leerling(en) die op de foto te zien zijn. Afspraak is ook dat u deze foto's niet deelt op andere social media; u bent dan namelijk in overtreding met de wettelijke regelingen hierover.

### Wat kunnen we met Parro?

Graag laten we u weten hoe we Parro als leerkracht gaan gebruiken. De mogelijkheden lichten we per functie kort toe in deze brief.

#### Mededelingen van school

We zullen minder via de nieuwsbrief communiceren en meer via deze app. Zo ontvangt u mededelingen die de groep(en) van uw kind(eren) aangaan en voor u van belang zijn.

# De groepsagenda op uw mobiel/computer

Er is een groepsagenda op maat met alleen items die van belang zijn voor de groep(en) van uw kind(eren). Via agenda-items kunt u zich ook eenvoudig aanmelden voor activiteiten.

#### Nieuws uit de groep van uw kind

U bent direct op de hoogte van nieuwtjes over wat er gebeurt in de groep(en) van uw kind(eren). De leerkracht maakt foto's en deelt activiteiten met u.

#### Aanmelden voor rapport- en oudergesprekken

U kunt in Parro intekenen voor het oudergesprek. Ook kunt u aangeven waarover u met de leerkracht wilt spreken.

# Absenties doorgeven

Als uw kind ziek of afwezig is, kunt u dat via Parro doorgeven aan de leerkracht.

# Privacy-voorkeuren opgeven en/of inzien

Via de knop privacy-voorkeuren kunt u aangeven of u wel of geen toestemming geeft voor bijvoorbeeld het plaatsen van fotos van uw kind in de Parro-app of het toesturen van privacygevoelige informatie via een versleuteld e-mailbericht.

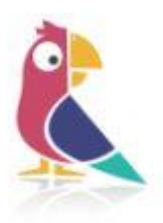

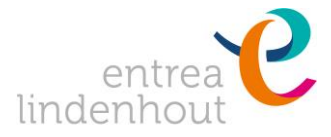

### Hoe installeert u Parro?

### Download eerst de app en maak een account

Zoek in de Appstore (Iphone) of Play Store (Android) naar 'Parro' en installeer de app. Maak daarna een account door uw mailadres en een wachtwoord in te voeren. Bevestig vervolgens de accountactivatie in uw mail.

# Voor elk kind ontvangt u een unieke koppelcode, voeg die toe aan de app

U krijgt van de leerkracht via de e-mail een uitnodiging, met een voor elk kind unieke koppelcode. Met deze code wordt de groep van uw kind toegevoegd in het overzicht in de app. Doe dit door op het groene plusje te klikken en de koppelcode in te voeren. U bent dan voor onze school, voor de hele schoolloopbaan van uw kind in één keer aangemeld, tenzij u zich weer afmeldt.

Als u meerdere kinderen heeft die op verschillende scholen Parro gebruiken, kunt u <u>hier</u> vinden hoe u de kinderen in dezelfde app kunt toevoegen.

### Wilt u Parro op de computer?

Heeft u geen mobiel of wilt u de app niet installeren? U kunt de berichten ook via de mail ontvangen. U kunt op deze manier via de computer toch aan alle communicatie meedoen. Ga naar https://talk.parro.com

Daarna kiest u voor 'nieuw parro-account aanmaken als ouder' en dan kunt u de koppelcode invoeren.

Lukt het niet? Neem dan even contact op met het secretariaat van de school. We helpen graag!

# Korte uitleg van de icoontjes

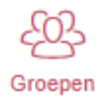

Door hier op te tikken/klikken kunt u de groep van uw kind(eren) toevoegen of mededelingen vanuit de groep van uw kind(eren) bekijken. Via dit icoontje kunt u ook de absentie van uw kind doorgeven.

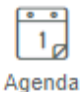

Door hier op te tikken/klikken kunt u geplande activiteiten en andere agenda-items van de groep van uw kind(eren) bekijken. U kunt u desgevraagd als vrijwilliger aanmelden voor activiteiten of voor oudergesprekken inschrijven rondom rapportperiodes.

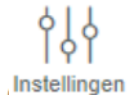

Door hier op te tikken/klikken kunt u uw profiel wijzigen en aangeven en/of wanneer u mail wilt ontvangen van gemiste meldingen.

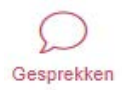

Door hier op te klikken kunt u een gesprek starten met de leerkracht(en) van uw kind. Dit gesprek is alleen voor de deelnemers inzichtelijk, andere ouders zien dit dus niet.

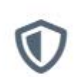

Bij dit icoontje kunt u de privacy-voorkeuren mbt uw kind aangeven. We vragen u dit altijd bij de start van het schooljaar te checken. Wilt u gedurende het schooljaar iets wijzigen dan kan dat ook via dit icoontje.

Vriendelijke groet,

Werkgroep communicatie van onderwijs entrea lindenhout